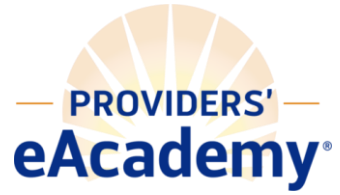

## How to Download Content from a Custom Course

Go to Learning > Modules > Module List. Click on the name of the module.

| New Module Export Modules                     |        | 1-1 of      | 1 K | < | >     | >              |
|-----------------------------------------------|--------|-------------|-----|---|-------|----------------|
| Title <sup>▲</sup>                            | Туре   | Approved \$ |     |   | Enrol | led \$         |
| Test Downloading Course Content<br>PE-25-DCCC | Course | ~           | 00  |   | 0     | <b>&amp;</b> + |

In the Content tab, click on the lesson(s). In the pop-up window, click **Browse**.

| Back to Module List                                                                                                    | LESSON                                                     | ×             |
|----------------------------------------------------------------------------------------------------|------------------------------------------------------------|---------------|
| Test Downloading Course Content                                                                                                    | Place lesson under Test Downloading Course Content         |               |
| PROPERTIES CONTENT EXAMS EVALUATION CERTIFICATES SEARCH FILTERS                                                                                                    | Title *                                                    |               |
|                                                                                                    | DDS Course List                                            |               |
| CONTENT                                                                                                    | File                                                       |               |
| To add a lesson, click on the + Add Lesson button (or the + button next to the course/lesson tille). Click on the lesson tille to change the<br>content. Reorder by dragging and dropping using the handle to the left of the lesson tille. | Browse DDS Course List Revised.pdf                         |               |
|                                                                                                    | Current File                                               |               |
| + Add Lesson                                                                                                    | DUS Lourse List Revised.pdf                                |               |
| DDS Course List                                                                                                    | Created 1/9/2025 8:33 AM<br>Last Modified 1/9/2025 8:34 AM | Delete Lesson |

Downloading content depends on how it was uploaded—whether it is a PowerPoint, a PDF, or a zip file. In this window, click **URL** to download the content.

| BROWSE                            |              | CANCEL |
|-----------------------------------|--------------|--------|
| Choose File No file chosen Upload |              |        |
| Name                              | File<br>Size |        |
| DDS Course List Revised.pdf       | 195<br>KB    | URL    |
|                                   |              |        |

Feel free to reach out to us if you encounter any issues or have further questions about the process!

We're here to help! Contact the eAcademy team at <u>eacademy@providers.org</u> or 508.599.2242 if you have any questions or to set up a time to discuss your Providers' eAcademy site.